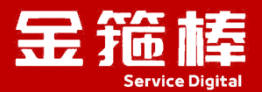

# 宝塔 9.1.0 面板

# V5.0 版本 操作指南

西安金箍棒信息技术服务有限公司

西安市碑林区雁塔北路 67 号红锋商务大厦 4 层

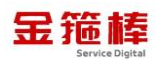

#### 目录

| 一、商品说明1                  |
|--------------------------|
| 1、版本说明 1                 |
| 二、操作指南1                  |
| 1、宝塔面板信息1                |
| 2、安全组开放相应的 TCP 端口 261561 |
| 3、登录宝塔面板2                |
| 4、宝塔面板更新4                |
| 5、宝塔面板命令行操作4             |
| 6、宝塔配置信息9                |
| 7、常规错误如何排查10             |
| 8、宝塔官方链接信息11             |
| 三、技术支持12                 |
| 1、售后服务 12                |
| 2、服务范围 12                |

### 一、商品说明

#### 1、版本说明

此镜像为宝塔 9.1.0 镜像 V5.0 版本,系统: Anolis (兼容 CentOS),更新时间 2024 年 8 月。您可以一键快速搭建自己的宝塔 9.1.0 面板服务器。

## 二、操作指南

#### 1、宝塔面板信息

包含三部分,公网 IP 地址、用户名、密码。

https://公网 IP 地址:26156/7a16cd40

username: myaj2smp

password: e1c02431

【云服务器】请在安全组放行 26156 端口 外网面板地址: <u>https://公网IP:26156/7a16cd40</u> username: myaj2smp password: elc02431

#### 2、安全组开放相应的 TCP 端口 26156

点击阿里云 ecs,点击安全组,入方向,手动添加

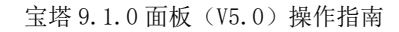

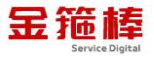

| 导器 ECS Q   | 云服务器 ECS / 安全组 / sg-2ze2t9e597ox0mbsy18d |                              |        |                |                       |                   |
|------------|------------------------------------------|------------------------------|--------|----------------|-----------------------|-------------------|
|            | ← sg-2ze2t9e597ox0mbsy18c                | 1                            |        |                |                       |                   |
|            | 安全组详情 实例列表 辅助网卡                          |                              |        |                |                       |                   |
| 题排查        | 基本信息 ^                                   |                              |        |                | 0 #                   | 加ClassicLink安全组规则 |
| 8          | 安全组ID<br>sg-2ze2t9e597ox0mbsy18d ①       | 安全坦名称<br>金翅棒安全坦 之            |        | 网络<br>vpc-2ze9 | w60r0iyhakgbzpb88 🖸 🗗 |                   |
| 1          | 坦内连递策部                                   | 安全组类型                        |        | 创建期日才间         |                       |                   |
| R(R :      | 组内互通 修改组内网络逢通策略                          | 普遇安全组                        |        | 2023年6月        | 29日 10:20:41          |                   |
|            | · 描述<br>金籍釋安全祖 之                         | 资源组<br>rg-acfm3unj4nct4ua 修改 |        | 振篮<br>未绑定标     | 5 Q                   |                   |
| ×± i       | 访问规则 上导入安全组织则 上导出 ② 健康检查                 |                              |        |                |                       |                   |
| 8          | 入方向 出方向                                  |                              |        |                |                       |                   |
| 9 <b>4</b> | 快速添加 手动添加 Q、给入端口综合授权对意                   | 以进行搜索 不 <b>合并展示</b>          |        | ✓ 款稅配置规则       |                       |                   |
| 来照 i       | 授权策略 优先级 ① 协议类型                          | 第口范围 ⑦                       | 授权对象 ③ | 描述             | 创建的计问                 | 19/12             |
|            |                                          |                              |        |                |                       |                   |

#### 允许 TCP、端口 26156、允许所有 IPv4, 保存即可。

| 快速添加                                                                                                    | 手动添加                                                               | Q、输入端口或者授权对象                                                                                         | 进行搜索不合                                                                                                    | 计展示                                                                                                    | > 数我配置规则                                           |                                                                                                    |                                  |                                                                                                    |                                                                                                    |
|----------------------------------------------------------------------------------------------------|--------------------------------------------------------------------|----------------------------------------------------------------------------------------------------|----------------------------------------------------------------------------------------------------|----------------------------------------------------------------------------------------------------|----------------------------------------------------|----------------------------------------------------------------------------------------------------|----------------------------------|----------------------------------------------------------------------------------------------------|----------------------------------------------------------------------------------------------------|
| 受权策略                                                                                                    | 优先级 ⑦                                                              | 协议类型                                                                                                 | 端口范围 ⑦                                                                                                    | 授权对象 ⑦                                                                                                    |                                                    | 描述                                                                                                    | 操作                               |                                                                                                    |                                                                                                    |
| 允许 ∨                                                                                                    | 1                                                                  | 自定义 TCP                                                                                              | ✓ *目的: 26156 ×                                                                                                    | *源:   所行<br>0.0.0.0<br> 同, 後                                                                                                    | 5 Pv4(0.0.0.0/0) ×<br> (0格允许或拒绝所有 P的访<br> 雪时请务必谨慎  |                                                                                                    | 保存                               | 预览                                                                                                    | 删除                                                                                                    |
| ) 允许                                                                                                    | 1                                                                  | 自定义 TCP                                                                                              | 目的: 3306/3306                                                                                                    | 源: 所有IPv4(                                                                                                    | 0.0.0/0)                                           |                                                                                                    | 编辑                               | 复制                                                                                                    | 删除                                                                                                    |
| ) 允许                                                                                                    | 1                                                                  | 自定义 UDP                                                                                              | 目的: 8211/8211                                                                                                    | 源: 所有IPv4(I                                                                                                    | 0.0.0/0)                                           | SS                                                                                                    | 编辑                               | 复制                                                                                                    | 删除                                                                                                    |
| 允许                                                                                                    | 1                                                                  | 全部 ICMP(IPv4)                                                                                        | 源: -1/-1<br>目的: -1/-1                                                                                                    | 源: 所有IPv4(i<br>目的:                                                                                                    | 0.0.0.0/0)                                         |                                                                                                    | 编辑                               | 复制                                                                                                    | 删除                                                                                                    |
| ) 允许                                                                                                    | 1                                                                  | 自定义 TCP                                                                                              | 目的: 3389/3389                                                                                                    | 源: 所有IPv4(I                                                                                                    | 0.0.0.0/0)                                         |                                                                                                    | 编辑                               | 复制                                                                                                    | 删除                                                                                                    |
|                                                                                                    |                                                                    |                                                                                                    |                                                                                                    |                                                                                                    |                                                    |                                                                                                    |                                  |                                                                                                    |                                                                                                    |
| ) 允许<br>入方向                                                                                                    | 1<br>出方向                                                           | 自定义 TCP                                                                                              | 目的: 22/22                                                                                                    | 源:所有IPv4(                                                                                                    | 0.0.0.0/0)                                         |                                                                                                    | 编辑                               | 复制                                                                                                    | 删除                                                                                                    |
| <ul> <li></li></ul>                                                                                                    | 1<br>出方向<br>手动添加<br>优先级 ②                                          | 自定义 TCP<br>Q、输入端口或者授权对象<br>协议类型                                                                      | 目的: 22/22<br>进行拨索 不合行<br>講口范集 ⑦                                                                                                 | 源·所有IPv4()<br>井殿示<br>授切対金 ③                                                                                                    | 2.0.0.0(0)                                         | 創建計測                                                                                                    | 编辑                               | 复制                                                                                                    | 删除                                                                                                    |
| <ul> <li>○ 九许</li> <li>○ 九许</li> </ul>                                                                                                    | 1<br>出方向<br>手动添加<br>优先级 ③<br>1                                     | 自定义 TCP<br>Q、输入端口或者授权对称<br>协议类型<br>自定义 TCP                                                           | 目的: 22/22<br>进行搜索 不合:<br>端口范围 ③<br>目的: 26156/26156                                                                              | 源·所有IPv4()<br>并展示<br>授权对象 ③<br>源·所有IPv4(0.0.0./0)                                                                                          | 200.0.00)                                          | 創建时间<br>2024年8月21日 16:04:13                                                                                                    | 编辑<br>操作<br>编辑                   | 复制                                                                                                    | 删除                                                                                                    |
| <ul> <li>         ・<br/>・<br/>・</li></ul>                                                                                                    | 1<br>出方向<br>手动添加<br>代先级 ⑦<br>1<br>1                                | 自定义 TCP<br>Q 输入端口或者授权对象:<br>协议类型<br>自定义 TCP<br>自定义 TCP                                               | 目的: 22/22<br>进行撤索 不合:<br>通口范质 ⑦<br>目的: 26156/26156<br>目的: 3306/3306                                                             | 源·所有IPv4()<br>中最示<br>授切対象 ⑦<br>源·所有IPv4(0.0.0./0)<br>源·所有IPv4(0.0.0./0)                                                                    | 200.0.000)<br>秋利起国规则     描述     描述                 | 台建封间<br>2024年8月21日 16:04:13<br>2024年8月20日 16:40:09                                                                                                    | 編组<br>操作<br>編編<br>編親             | 复制                                                                                                    | 删除 開除 開除                                                                                                    |
| <ul> <li>              か許</li></ul>                                                                                                    | 1<br>出方向<br>手助添加<br>1<br>1<br>1                                    | 自定义 TCP<br>Q 输入端口或有授权对象                                                                              | 日的: 22/22<br>進行党家 不合:<br>通日范围 ⑦<br>目的: 26156/26156<br>目的: 3306/3306<br>目的: 8211/8211                                            | 源:所有IPv4()                                                                                                    | 0.00.0/0)<br>・<br>・<br>新知識現現<br>-<br>語述<br>-<br>55 | 6回題时间<br>2024年8月21日 16.04:13<br>2024年8月20日 16:40:09<br>2024年8月16日 11:32:38                                                                                                    | 编辑<br>操作<br>编辑<br>编辑             | 复制<br>( ) 复制<br>( ) 复制                                                                                                    | 删除<br>  删除<br>  删除<br>  删除                                                                                                    |
| <ul> <li>九许</li> <li>入方向</li> <li>(妙回5加<br/>愛奴第盛)</li> <li>○ た许</li> <li>○ た许</li> <li>○ た许</li> <li>○ た许</li> </ul>                                                                                  | 1<br>出方向<br>手动添加<br>1<br>1<br>1<br>1<br>1                          | 自定义 TCP<br>Q. 输入端口域者授权对象<br>体校授型<br>自定义 TCP<br>自定义 TCP<br>自定义 UDP<br>全部 (CMP(IPv4)                   | 田的: 22/22<br>出行後来 不合:<br>端口范園 ⑦<br>目的: 3206/3306<br>目的: 321/8211<br>目前: 4211/8211<br>原: -1/-1<br>目前: -1/-1                      | 源:所有IPv4(0<br>開業示<br>使取33象(の)<br>源:所有IPv4(0.0.0.0/0)<br>源:所有IPv4(0.0.0.0/0)<br>ほ:所有IPv4(0.0.0.0/0)<br>目前:                                  | 2000(0)                                            | <ul> <li>6回題封闻</li> <li>2024年8月21日 16.04:13</li> <li>2024年8月20日 16.40:09</li> <li>2024年8月16日 11:32:38</li> <li>2023年6月29日 10:20:42</li> </ul>                                                                            | 编辑<br>操作<br>编辑<br>编辑<br>编辑       | 复制<br>复制<br>复制<br>复制<br>复制                                                                                                    | 斜照<br>斜镜<br>斜镜<br>斜镜<br>彩镜                                                                                                    |
| <ul> <li>↑ 広许</li> <li>↓ 大方向</li> <li>↓ (以回)5加</li> <li>授权第級</li> <li>○ 允许</li> <li>○ 允许</li> <li>○ 允许</li> <li>○ 允许</li> <li>○ 允许</li> <li>○ 允许</li> <li>○ 允许</li> <li>○ 允许</li> <li>○ 允许</li> </ul> | 1<br>出方向<br>手动添加<br>1<br>1<br>1<br>1<br>1<br>1<br>1                | 自定义 TCP<br>Q 输入端口吻奇授仪对称:                                                                             | 田的: 22/22<br>田行徳宗 不合:<br>通口范囲 ③<br>目的: 26156/26156<br>目的: 3306/3306<br>日的: 8211/8211<br>目的: -1/-1<br>目的: -1/-1<br>目的: 3389/3389 | 振 所有IPv4()<br>・<br>・<br>使 取3歳  の<br>ほ 所有IPv4(0.0.0.0/0)<br>ほ 所有IPv4(0.0.0.0/0)<br>ほ 所有IPv4(0.0.0.0/0)<br>目前:<br>ほ 所有IPv4(0.0.0.0/0)<br>日前: | 2000000)<br>・<br>・<br>飲料配置原则<br>描述<br>55<br>55     |                                                                                                    | 编辑<br>操作<br>编辑<br>编辑<br>编辑       | <ul> <li>(契制)</li> <li>(契制)</li> <li>(契制)</li> <li>(契制)</li> <li>(契制)</li> <li>(契制)</li> </ul>                                                                       | <ul> <li>別除</li> <li>別除</li> <li>()別除</li> <li>()別除</li> <li>()別除</li> <li>()別除</li> <li>()別除</li> <li>()別除</li> <li>()別除</li> <li>()別除</li> <li>()別除</li> <li>()別除</li> <li>()別除</li> </ul> |
| <ul> <li>大方向</li> <li>(以回多加)</li> <li>(投収集級)</li> <li>(分化件)</li> <li>(分化件)</li> <li>(分化件)</li> <li>(分化件)</li> <li>(分化件)</li> <li>(分化件)</li> <li>(分化件)</li> <li>(分化件)</li> <li>(分化件)</li> </ul>        | 1<br>出方向<br>手动添加<br>1<br>1<br>1<br>1<br>1<br>1<br>1<br>1<br>1<br>1 | 自定义 TCP<br>Q 输入端口域曲授权功参<br><b>防</b> 校英型<br>自定义 TCP<br>自定义 TCP<br>全部 ICMP(IPv4)<br>自定义 TCP<br>自定义 TCP | 田的: 22/22<br>田行徳家 不合:<br>端口范順 ③<br>日的: 3306/3306<br>日的: 3309/389<br>日的: 3309/389<br>日前: 3309/389                                |                                                                                                    | 2000/00)<br>・<br>・<br>軟氏動画規則<br>構成<br>55           | 6回題会対向           2024年8月21日 16.04:13           2024年8月20日 16.40:09           2024年8月16日 11:32:38           2023年6月29日 10:20:42           2023年6月29日 10:20:42           2023年6月29日 10:20:42           2023年6月29日 10:20:42 | 编辑<br>操作<br>编辑<br>编辑<br>编辑<br>编辑 | <ul> <li>(契制)</li> <li>(契制)</li> <li>(契制)</li> <li>(契制)</li> <li>(契制)</li> <li>(契制)</li> <li>(契制)</li> <li>(契制)</li> <li>(契制)</li> <li>(契制)</li> <li>(契制)</li> </ul> | <ul> <li>別除</li> <li>別除</li> <li>別除</li> <li>別除</li> <li>別除</li> <li>別除</li> <li>別除</li> <li>別除</li> <li>別除</li> </ul>                                                                       |

#### 3、登录宝塔面板

打开浏览器,输入链接地址,以及账户名、密码。

西安金箍棒信息技术服务有限公司

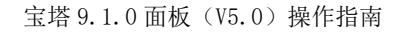

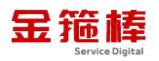

|  | 8 不安全 | https://10.0.0.5:26156/7a16cd40 |                   | \$<br><del>ේ</del> ට් | 1.4 |  |
|--|-------|---------------------------------|-------------------|-----------------------|-----|--|
|  |       |                                 |                   |                       |     |  |
|  |       |                                 |                   |                       |     |  |
|  |       |                                 |                   |                       |     |  |
|  |       |                                 |                   |                       |     |  |
|  |       |                                 | 宝塔Linux面板         |                       |     |  |
|  |       |                                 |                   |                       |     |  |
|  |       |                                 | <b>账号</b>         |                       |     |  |
|  |       |                                 | 乾砺                |                       |     |  |
|  |       |                                 | 之公惑录碼守(施若)        |                       |     |  |
|  |       |                                 |                   |                       |     |  |
|  |       |                                 | 東登                |                       |     |  |
|  |       |                                 | 无法登录7 联系客报   忘记世码 |                       |     |  |
|  |       |                                 |                   |                       |     |  |

面板版本为 9.1.0

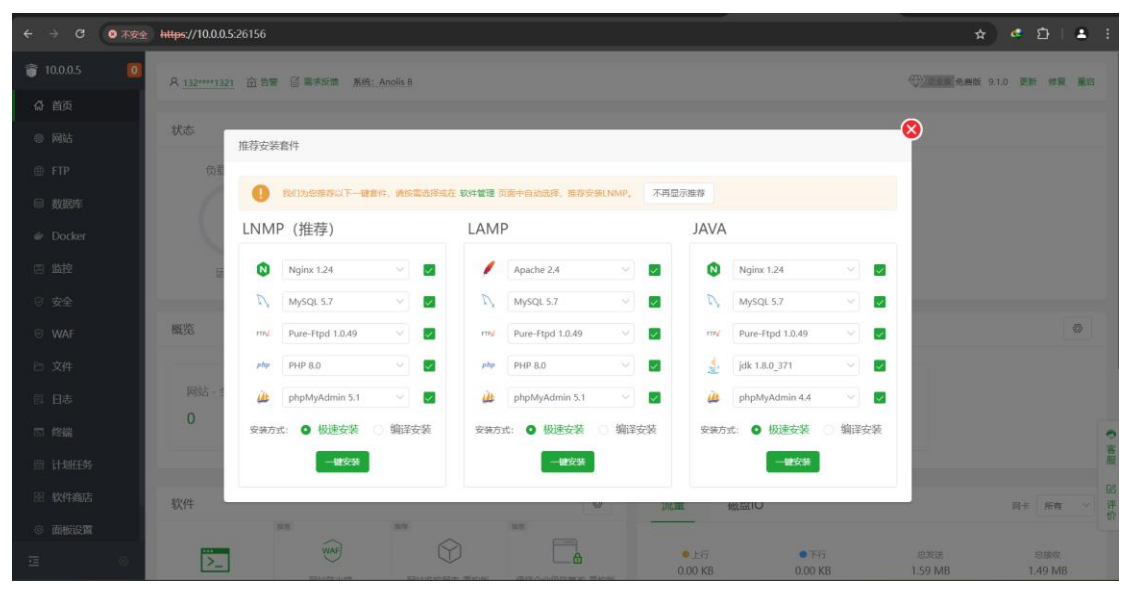

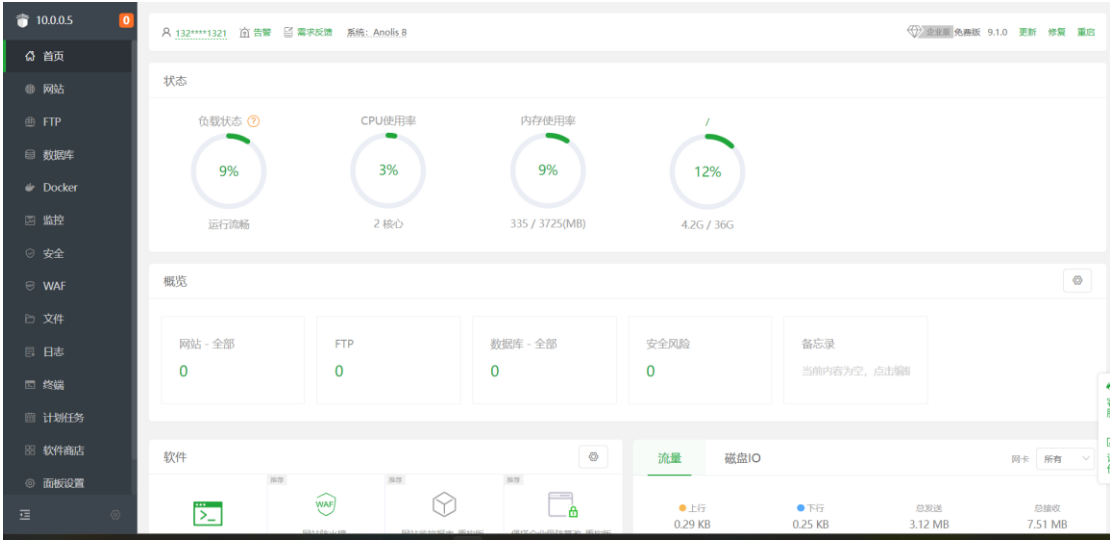

西安金箍棒信息技术服务有限公司

#### 4、宝塔面板更新

点击检查更新,面板版本为9.1.0已经为目前最新版。

| 10.0.0.4 | A 132****1321 应告等 留年 | 幕宋記述 系统: Anolis 8 |                        |                  | ())) | £ 9.1.0 更新 修复 重应 |
|----------|----------------------|-------------------|------------------------|------------------|------|------------------|
| ☆ 首页     |                      |                   |                        |                  |      |                  |
| 曲 网站     | 状态                   |                   |                        |                  |      |                  |
| 🕀 FTP    | 位载状态 🕐               | CPU使用             | 率 内存使用率                | 1                |      |                  |
| □ 数据库    | CDI                  | E                 | 峇Linux面板               | $\otimes$        |      |                  |
| 🖨 Docker | 0%                   |                   |                        | $\sim$           |      |                  |
| 四 监控     | 這行說動                 | 2                 | 🥑 当前已经是                | 最新版本             |      |                  |
| ⊘ 安全     | -                    |                   | 当前版本: Linux正式版9.1.0    | 发布时间: 2024/07/16 |      |                  |
| 😌 WAF    | 概览                   |                   |                        |                  |      | 0                |
| 巨 文件     |                      |                   | 如素切換例試版調点由 申请例試版       |                  |      |                  |
| □ 日志     | 网站 - 全部              | FTP               | ACCOUNTERED CONTRACTOR |                  | 备忘录  |                  |
| □ 终端     | 0                    | 0                 | 点击此处折叠需求               | 友情 ~             |      |                  |
|          |                      |                   |                        |                  |      |                  |

#### 5、宝塔面板命令行操作

使用(Crt、putty、xshell等远程工具进行链接)。

选择 ssh 协议、输入公网地址以及账户名密码,进行远程链接。

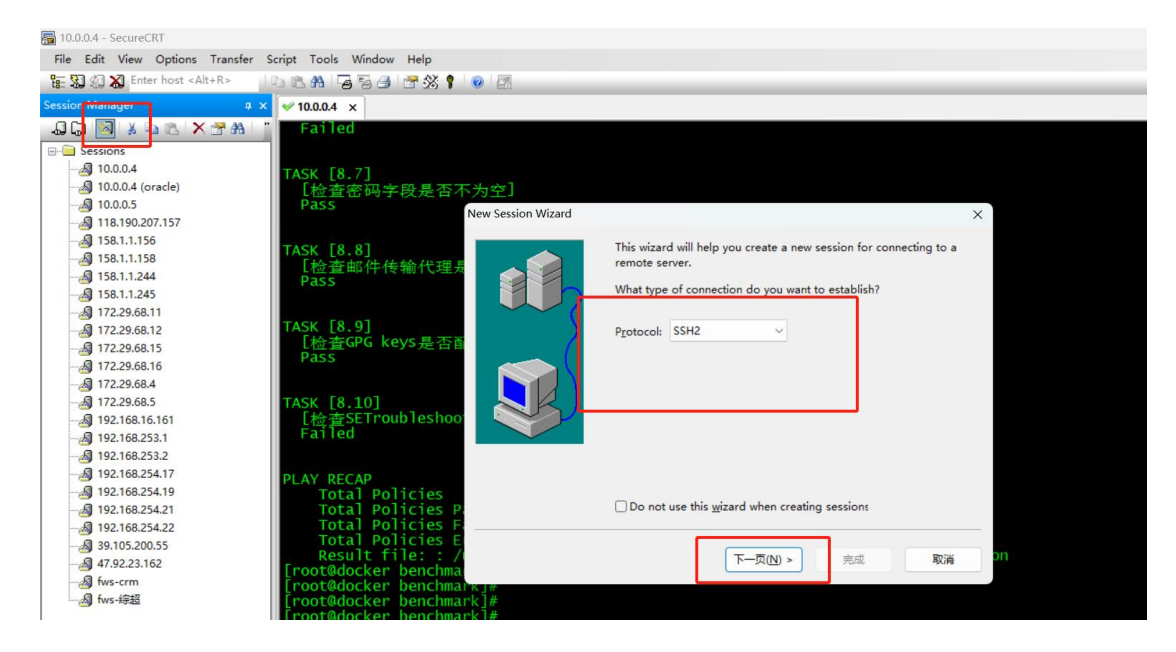

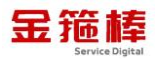

| × 10.0.0                                                    | 1.4 ×                                                                                                    |                                                                                                    |                   |
|-------------------------------------------------------------|----------------------------------------------------------------------------------------------------|----------------------------------------------------------------------------------------------------|-------------------|
| " Fai<br>TASK<br>[检<br>Pas                                  | 1ed<br>[8.7]<br>查密码字段是否不为空]<br>S New Session Wizard                                                                                                  |                                                                                                    | ×                 |
| TASK<br>[检<br>Pas<br>TASK<br>[检<br>Pas<br>TASK<br>[检<br>Fai | [8.8]<br>查邮件传输代理员<br>[8.9]<br>查GPG keys是否面<br>5<br>[8.10]<br>查SETroubleshoo                                                                          | What is the name or IP address of the remote     The user name can be left blank.     Hostname:     I     Port:     22     Eirewall:     None     Username: | › host?<br>公网IP地址 |
| PLAY<br>T<br>T<br>[root<br>[root<br>[root                   | RECAP<br>otal Policies<br>otal Policies Po<br>otal Policies Fo<br>otal Policies Fo<br>esult file: : /0<br>@docker benchmark]#<br>@docker benchmark]# | < 上一步(B) 下一页(N) >                                                                                                    | 一步<br>取满 on       |

双击链接即可

执行如下命令

bt

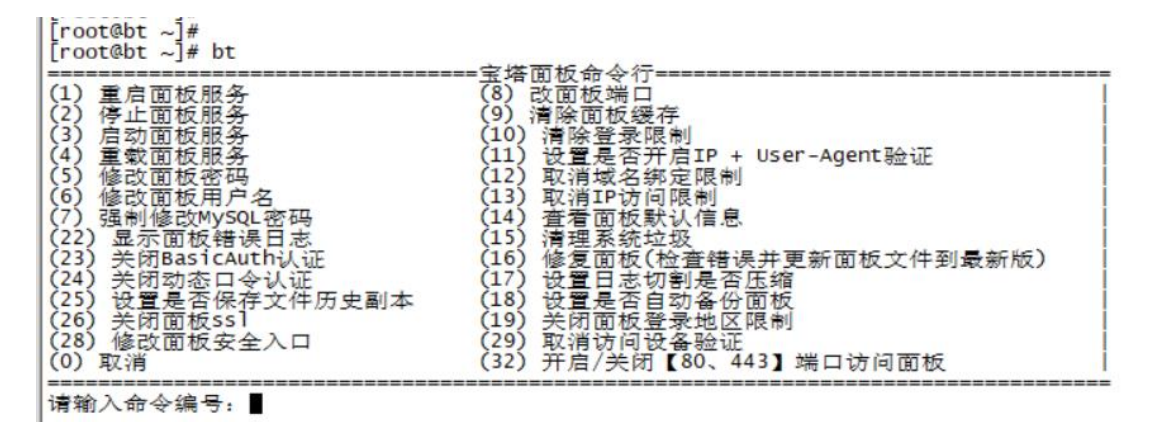

可以进行如上操作

(1) 重启面板服务, 输入编号1

西安金箍棒信息技术服务有限公司

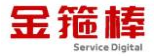

[root@bt ~]# bt (1) 重启面板服务 (2) 停止面板服务 (3) 启动面板服务 (4) 重载面板服务 (4) 重载面板服务 (5) 修改面板用户名 (7) 强制修改MySQL密码 (22) 显示面板错误日志 (23) 关闭BasicAuth认证 (24) 关闭动态口令认证 (25) 设置是否保存文件历史副本 (26) 关闭面板ss1 (28) 修改面板安全入口 (0) 取消 请输入命令编号:1 正在执行(1)... sh: warning: setlocale: LC\_ALL: cannot change locale (en\_US.UTF-8) /bin/bash: warning: setlocale: LC\_ALL: cannot change locale (en\_US.UTF-8) 清理面板所有host /etc/host.conf: line 2: bad command `nospoof on' 当前[api-node]节点连接正常,{`name': '主节点', 'url': 'api-node1.bt.cn', 'ip': '211.99.98.159'} 当前[www-node]节点连接正常,{'name': '主节点', 'url': 'www-node1.bt.cn', 'ip': '211.99.98.160'} 下载[down-node]节点连接正常,{'url': 'download.bt.cn', 'name': '官方下载节点', 'ip': '36.133.1.8'} 当前节点可用, 跳过检测! Stopping Bt-Tasks... done Stopping Bt-Panel.... done Starting Bt-Panel.... done Starting Bt-Tasks... done Front@bt =1# (2) 停止面板服务, 输入编号2 [root@bt ~]# bt (1) 重启面板服务
 (2) 停止面板服务
 (3) 启动面板服务
 (4) 重载面板服务
 (5) 修改面板密码
 (6) 修改面板密码
 (7) 强制修改MySQL密码
 (22) 显示面板错误日志
 (23) 关闭BasicAuth认证
 (24) 关闭酚态口令认证
 (25) 设置是否保存文件历史副本
 (26) 关闭面板ss1
 (28) 修改面板安全入口
 (0) 取消 (0) 取消 请输入命令编号:2 正在执行(2)... sh: warning: setlocale: LC\_ALL: cannot change locale (en\_US.UTF-8) /bin/bash: warning: setlocale: LC\_ALL: cannot change locale (en\_US.UTF-8) Stopping Bt-Tasks... done Stopping Bt-Panel... done [root@bt ~l# ■

(3) 启动面板服务

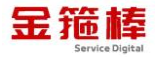

|| FOOT@DT ~|#

| [root@bt ~]# bt                                                                                                    |                                                                                 |  |
|----------------------------------------------------------------------------------------------------|---------------------------------------------------------------------------------|--|
| (1) 重启面板服务<br>(2) 停止面板服务<br>(4) 重载面板服务<br>(5) 修改面板密码<br>(6) 修改面板用户名<br>(7) 强制修改MySQL密码<br>(22) 显示面板错误日志<br>(23) 关闭BasicAuth认证<br>(24) 关闭固态口令认证<br>(25) 设置是否保存文件历史副本<br>(26) 关闭面板ss1<br>(28) 修改面板安全入口<br>(0) 取消 | <ul> <li>三 法 個</li></ul>                                                        |  |
| 请输入命令编号:3<br><br>正在执行(3)                                                                                                    |                                                                                 |  |
| sh: warning: setlocale: LC_ALL: c<br>/bin/bash: warning: setlocale: LC<br>Starting Bt-Panel done<br>Starting Bt-Tasks done<br>[root@bt ~1#                                                                     | cannot change locale (en_US.UTF-8)<br>C_ALL: cannot change locale (en_US.UTF-8) |  |

(4) 重载面板服务

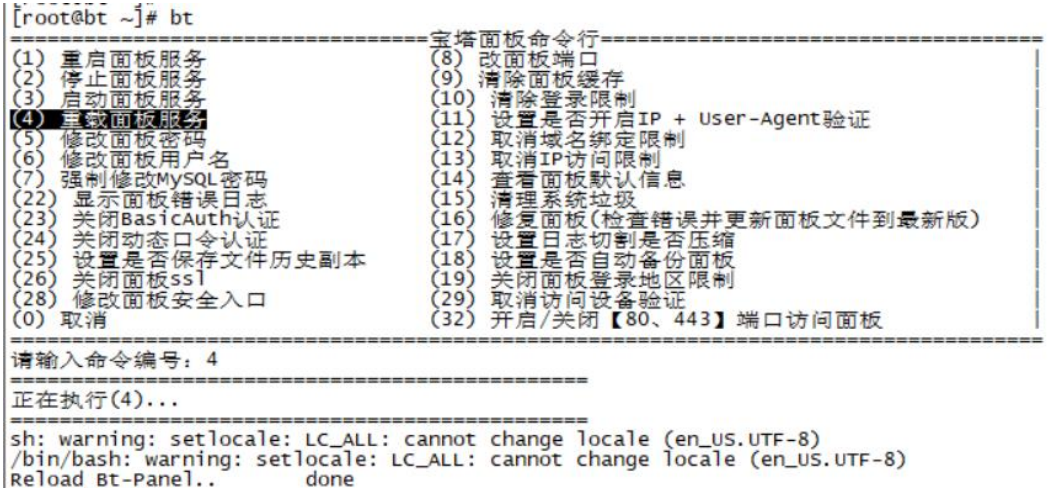

Reload Bt-Panel..

- (5) 修改面板密码
- (6) 修改面板用户名
- (7) 强制修改 MySQL 密码
- (8) 改面板端口
- (9) 清除面板缓存
- (10) 清除登录限制
- (11) 设置是否开启 IP + User-Agent 验证
- (12) 取消域名绑定限制

- (13) 取消 IP 访问限制
- (14) 查看面板默认信息
- (15) 清理系统垃圾
- (16) 修复面板(检查错误并更新面板文件到最新版)
- (17) 设置日志切割是否压缩
- (18) 设置是否自动备份面板
- (19) 关闭面板登录地区限制
- (22) 显示面板错误日志
- (23) 关闭 BasicAuth 认证
- (24) 关闭动态口令认证
- (25) 设置是否保存文件历史副本
- (26) 关闭面板 ss1
- (28) 修改面板安全入口
- (29) 取消访问设备验证
- (32) 开启/关闭【80、443】端口访问面板
- (0) 取消

可根据自己的实际需求进行相关的操作。

| (1) 重启面板服务       (8) 改面板端口         (2) 停止面板服务       (9) 清除面板缓存         (3) 启动面板服务       (10) 清除登录限制         (4) 重軟面板服务       (11) 设置是否开启IP + User-Agent验证         (5) 修改面板密码       (12) 取消以名绑定限制         (6) 修改面板用户名       (13) 取消IP访问限制         (7) 强制修改MySQL密码       (14) 查看面板默认信息         (22) 显示面板错误日志       (15) 清理系统垃圾         (23) 关闭BasicAuth认证       (16) 修复面板(检查错误并更新面板文件到最新版)         (24) 关闭动态口令认证       (17) 设置日本切割是否压缩         (25) 设置是否保存文件历史副本       (18) 设置是否自动备份面板         (26) 关闭面板s1       (19) 关闭面板登录地区限制         (28) 修改面板安全入口       (29) 取消访问设备验证         (0) 取消       (32) 开启/关闭【80、443】端口访问面板 |  |
|----------------------------------------------------------------------------------------------------|--|

请输入命令编号:

#### 6、宝塔配置信息

软件安装位置/www

[root@bt www]# cd /www [root@bt www]# ll 总用量 1608 drw------ 5 root root 47 7月 22 16:44 backup -rw-r--r-- 1 root root 5 7月 22 16:40 disk.pl -rw-r--r-- 1 root root 1642496 7月 22 16:44 reserve\_space.pl drwxr-xr-x 12 root root 188 7月 22 16:44 server drwx----x 9 www www 95 7月 22 16:44 server drwxr-xr-x 2 root root 6 7月 22 16:41 wwwroot [root@bt www]#

执行文件位置/www/server/panel/BT-Panel

| froot@ht n       | ane  | 11# D | vd   |       |    |    |       |                                                                                                    |
|------------------|------|-------|------|-------|----|----|-------|----------------------------------------------------------------------------------------------------|
| /www/server      | c/na | anel  | 104  |       |    |    |       |                                                                                                    |
| [root@ht n       | ane  | 11# 1 | 1    |       |    |    |       |                                                                                                    |
| 总用量 216          | Arre | .]    |      |       |    |    |       | The second second second second second second second second second second second second second second second se |
| -rwx             | 1    | root  | root | 10949 | 7月 | 22 | 16:44 | BT-Panel                                                                                                    |
| drw              | 6    | root  | root | 87    | 7月 | 22 | 16:44 | BTPanel                                                                                                    |
| -rwx             | 1    | root  | root | 536   | 7月 | 22 | 16:44 | BT-Task                                                                                                    |
| drw              | 25   | root  | root | 4096  | 7月 | 22 | 16:44 | class                                                                                                    |
| drw              | 3    | root  | root | 4096  | 7月 | 22 | 16:47 | config                                                                                                    |
| drw              | 12   | root  | root | 4096  | 8月 | 21 | 16:29 | data                                                                                                    |
| -rw              | 1    | root  | root | 8     | 7月 | 22 | 16:47 | default.pl                                                                                                    |
| -rw              | 1    | root  | root | 16511 | 7月 | 16 | 09:39 | init.sh                                                                                                    |
| drw              | 2    | root  | root | 46    | 7月 | 22 | 16:41 | install                                                                                                    |
| -rw              | 1    | root  | root | 25824 | 5月 | 10 | 2023  | license.txt                                                                                                    |
| drw              | 5    | root  | root | 145   | 8月 | 21 | 16:14 | logs                                                                                                    |
| drw              | 5    | root  | root | 88    | 7月 | 22 | 16:41 | mod                                                                                                    |
| drw              | 3    | root  | root | 20    | 4月 | 7  | 15:39 | plugin                                                                                                    |
| drwxr-xr-x       | 2    | root  | root | 61    | 7月 | 22 | 16:44 | pycache                                                                                                    |
| drw              | 7    | root  | root | 86    | 8月 | 1  | 2023  | pyenv                                                                                                    |
| -rw              | 1    | root  | root | 550   | 1月 | 23 | 2024  | README. md                                                                                                    |
| -rw              | 1    | root  | root | 918   | 5月 | 17 | 2023  | requirements.txt                                                                                                |
| drw              | 4    | root  | root | 33    | 4月 | 7  | 15:39 | rewrite                                                                                                    |
| -rw              | 1    | root  | root | 1063  | 5月 | 11 | 2023  | runconfig.py                                                                                                    |
| -rw              | 1    | root  | root | 685   | 5月 | 20 | 16:45 | runserver.py                                                                                                    |
| drwx             | 2    | root  | root | 4096  | 7月 | 22 | 16:44 | script                                                                                                    |
| -rw              | 1    | root  | root | 105   | 5月 | 10 | 2023  | SECURITY. md                                                                                                    |
| drw              | 2    | root  | root | 97    | 7月 | 22 | 16:44 | ssl                                                                                                    |
| -rw              | 1    | root  | root | 50530 | 6月 | 17 | 10:57 | task.py                                                                                                    |
| drw              | 2    | root  | root | 6     | 6月 | 26 | 2023  | tmp                                                                                                    |
| -rw              | 1    | root  | root | 51755 | 6月 | 13 | 09:38 | tools.py                                                                                                    |
| -rw              | 1    | root  | root | 657   | 5月 | 11 | 2023  | update.sh                                                                                                    |
| drw              | 8    | root  | root | 95    | 7月 | 22 | 16:44 | vhost                                                                                                    |
| [root@bt panel]# |      |       |      |       |    |    |       |                                                                                                    |

日志文件位置/www/server/panel/logs

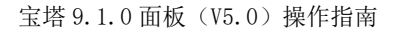

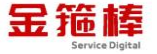

#### 7、常规错误如何排查

首先重启宝塔服务是否正常,重启宝塔服务

(1) 重启面板服务, 输入编号1

[root@bt ~]# bt

|                                                                                                    | <b>本</b> 本 ⁄⊊                                                                                                    |
|----------------------------------------------------------------------------------------------------|----------------------------------------------------------------------------------------------------|
| 工者面板服务       (8) 故面         (2) 停止面板服务       (9) 清除         (3) 启动面板服务       (10) 清除         (4) 重軟面板服务       (11) 设置         (5) 修改面板密码       (12) 取消         (6) 修改面板裙码       (13) 取消         (7) 强制修改则SQL密码       (14) 查看         (23) 关闭BasicAuth认证       (16) 修设         (24) 关闭动态口令认证       (17) 设置         (25) 设置是否保存文件历史副本       (18) 设置         (26) 关闭面板安全入口       (29) 取消         (0) 取消       (32) 开启 | W 受付<br>面板選存<br>意要限制<br>建全开启IP + User-Agent验证<br>減2名統定限制<br>資料<br>「面板默认信息<br>更系統垃圾<br>個面板(检查错误并更新面板文件到最新版)<br>【日志切割是否压缩<br>【是否自动备份面板<br>同面板登录地区限制<br>資防问设备验证<br>對方问 後名验证<br>【 200 (443】端口访问面板 |
|                                                                                                    |                                                                                                    |
| 正在执行(1)                                                                                                    |                                                                                                    |
| sh: warning: setlocale: LC_ALL: cannot cha<br>/bin/bash: warning: setlocale: LC_ALL: can                                                                                                    | nge locale (en_US.UTF-8)<br>not change locale (en_US.UTF-8)                                                                                                    |
| 清理面板所有host<br>/etc/host.conf: line 2: bad command `nospou<br>当前[api-node]节点连接正常,{ 'name': '主节点<br>当前[www-node]节点连接正常,{ 'name': '主节点<br>下载[down-node]节点连接正常,{ 'url': 'downlu<br>当前节点可用,跳过检测!<br>Stopping Bt-Tasks done<br>Stapting Bt-Panel done<br>Starting Bt-Panel done<br>Starting Bt-Tasks done                                                                                                    | of on'<br>ā', 'url': 'api-node1.bt.cn', 'ip': '211.99.98.159'}<br>ā', 'url': 'www-node1.bt.cn', 'ip': '211.99.98.160'}<br>bad.bt.cn', 'name': '官方下戴节点', 'ip': '36.133.1.8'}                   |
| 查看宝塔服务运行状态                                                                                                    |                                                                                                    |
| ps -ef   grep BT                                                                                                    |                                                                                                    |
| [root@bt logs]# ps -ef   grep BT<br>root 3362 1 0 16:14 ? 00:00:<br>root 3508 1 0 16:24 ? 00:00:<br>root 3804 3421 0 16:57 pts/1 00:00:<br>[root@bt logs]#                                                                                                    | 00 /www/server/panel/pyenv/bin/python3 /www/server/panel/ <b>BT</b> -Panel<br>02 /www/server/panel/pyenv/bin/python3 /www/server/panel/ <b>BT</b> -Task<br>00 grepcolor=auto <b>BT</b>        |
| 查看运行日志是否有错误日志                                                                                                    | <b>家</b> 文件位置                                                                                                    |

日志文件位置/www/server/panel/logs

西安金箍棒信息技术服务有限公司

金箍棒

#### tail -f error.log

| [root@bt logs]# pwd<br>/www/server/panel/logs<br>[root@bt logs]#<br>[root@bt logs]#                                                                               | .,,r,                                                              |
|----------------------------------------------------------------------------------------------------|--------------------------------------------------------------------|
| [root@bt logs]# tail -f error                                                                                                    | r.log                                                              |
| [2024-07-31 15:34:52] [DEBUG]<br>[2024-07-31 15:37:55] [DEBUG]<br>[2024-07-31 15:39:16] [DEBUG]<br>[2024-07-31 16:41:51] [DEBUG]<br>[2024-08-01 08:56:33] [DEBUG] | 启动面板HTTP服务<br>启动面板HTTP服务<br>启动面板HTTP服务<br>启动面板HTTP服务<br>启动面板HTTP服务 |
| [2024-08-01 09:43:27][DEBUG]<br>[2024-08-21 22:09:14][DEBUG]<br>[2024-08-21 16:10:44][DEBUG]<br>[2024-08-21 16:13:36][DEBUG]<br>[2024-08-21 16:14:33][DEBUG]      | 启动面板HTTP服务<br>启动面板HTTP服务<br>启动面板HTTP服务<br>启动面板HTTP服务               |

٨Z

#### 8、宝塔官方链接信息

https://www.kancloud.cn/chudong/bt2017/424204

浏览器输入链接信息,查看官方手册(环境安装、首页管理、网站管理、FTP

管理、数据库管理、监控管理等)。

| 宝塔面板手册                                                                                                    | ■                                                                                                    |  |  |  |  |  |  |
|----------------------------------------------------------------------------------------------------|----------------------------------------------------------------------------------------------------|--|--|--|--|--|--|
| 宝塔面板手册           」清仙人世先关师词           序言           面板安装风常见问题           环境交装           首页管理           网站管理           网站管理           安然管理           支架管理           文学管理           计划任务           计划任务           面板设置 | ■ 序高      btQt中明      cdccccccccccccccccccccccccccccccc                                                                                                    |  |  |  |  |  |  |
|                                                                                                    | 间里;通过web界面就可以轻松管理安装所用的服务器软件,还有实用的扩展插件;集成方便高效的文件管理器,支持上传、下载、打包、解压以及<br>文件编辑查看。<br><b>宝塔特色</b><br>为了方便用户建立网站,宝塔面板上的一键部署源码插件,可一键部署:Discuz,Wordpress,Ecshop,Thinkphp,Z-blog,Dedecms等程序。还有极其方 |  |  |  |  |  |  |

西安金箍棒信息技术服务有限公司

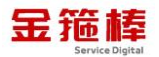

#### LNMP和LAMP环境的安装

当宝塔面板第一次安装完后,登录到宝塔后台,会弹出推荐安装套件的选择(如下图):

| 192.168,1.125 | A 1567303                                                                                     |                      |                 |                                                                                                    |                 |                 |         |        |           |            |  |  |
|---------------|-----------------------------------------------------------------------------------------------|----------------------|-----------------|----------------------------------------------------------------------------------------------------|-----------------|-----------------|---------|--------|-----------|------------|--|--|
| 2 #8          | ······································                                                        | · SOMERAR · STREETER | ×30+取付着時件 ×20+0 | 489908 - 2859,888,88                                                                                                    | ) v100958803 (4 |                 | (1872)  |        |           |            |  |  |
|               |                                                                                               |                      |                 |                                                                                                    |                 |                 |         |        |           |            |  |  |
| 5 mm          | WS.                                                                                           |                      |                 |                                                                                                    |                 |                 |         |        |           |            |  |  |
| e Oncker      | essta ()                                                                                      |                      | Crowme          | 7                                                                                                    | 112,510         |                 | -       |        |           |            |  |  |
| 5 se          | 0%                                                                                            |                      | 0.3%            |                                                                                                    | 0.2%            |                 | 17%     |        |           |            |  |  |
| 0.88          |                                                                                               |                      |                 |                                                                                                    |                 |                 |         |        |           |            |  |  |
| @ mxw         | 10/27078                                                                                      |                      | 4 8442          |                                                                                                    | (900(MMI)       |                 |         |        |           |            |  |  |
| C 38          | E+                                                                                            |                      |                 | <b>这</b> 体会亲意作                                                                                                    |                 |                 | 0       |        |           |            |  |  |
| = 86          |                                                                                               |                      |                 |                                                                                                    |                 |                 |         |        |           |            |  |  |
| = 1140249     | 1911                                                                                          |                      | 0094            | A REDUCTION OF IN THE RESIDENCE                                                                                                    | CEORIC WIDE DES |                 | AADIM   |        |           |            |  |  |
| E 451.00      | 0                                                                                             | 0                    | 0               | ► LNMP(推荐)                                                                                                    | LAN             | /IP 🔶           |         |        |           |            |  |  |
| 0 000022      |                                                                                               |                      |                 | Nigine 1.33                                                                                                    | * 🖬 /           | Apache X.R      | · 2     |        |           |            |  |  |
| 0 26          | Volt                                                                                          |                      |                 | MuSOL 37                                                                                                    | - 🖬 🔊           | MySQL 5.7       | - 2     |        |           | ±# -       |  |  |
|               |                                                                                               | ~                    | 5.4             | Park Pury Rud 10.40                                                                                                    | · • •           | C Nev Paul 1040 | - 2     |        |           | -          |  |  |
|               | 2_                                                                                            | <b>N</b>             |                 |                                                                                                    |                 | 740 7.4         |         | Lob EN | 4/1.88 MR | 5.17.68    |  |  |
|               | 200408370                                                                                     | 029-3-026-0 1/0      |                 | Des Contraction 22                                                                                                    |                 | provisionin 32  |         |        |           |            |  |  |
|               | -                                                                                             | -                    |                 | 2007 0.2x7 2                                                                                                    | 10×20 24        |                 | 5122F   |        |           |            |  |  |
|               | LA                                                                                            | 2                    |                 | -9122                                                                                                    |                 | -822            |         |        |           |            |  |  |
|               | 2528                                                                                          | 2124                 |                 | and the second second s |                 |                 | -       |        |           |            |  |  |
|               |                                                                                               |                      |                 |                                                                                                    |                 |                 | 2       |        |           |            |  |  |
|               |                                                                                               |                      |                 |                                                                                                    |                 |                 |         |        |           |            |  |  |
|               |                                                                                               |                      |                 |                                                                                                    |                 | 1               | 1 92620 |        |           | 93930 9342 |  |  |
|               |                                                                                               |                      |                 |                                                                                                    |                 |                 |         |        |           |            |  |  |
|               |                                                                                               |                      |                 |                                                                                                    |                 |                 |         |        |           |            |  |  |
|               |                                                                                               |                      |                 |                                                                                                    |                 |                 |         |        |           |            |  |  |
|               |                                                                                               |                      |                 |                                                                                                    |                 |                 |         |        |           |            |  |  |
|               |                                                                                               |                      |                 | -                                                                                                    |                 |                 |         |        |           |            |  |  |
|               | Barrinnage Spin-proti La Bagabauwagi a immi intowa 1 kau-ja 1 kai 2010 ka 1 kapita 1 kapita 1 |                      |                 |                                                                                                    |                 |                 |         |        |           |            |  |  |

三、技术支持

#### 1、售后服务

- (1)您可以第一时间在阿里云市场联系售后获取服务。
- (2) 服务时间: 09:00-18:00 (紧急情况请打电话)
- (3) 服务热线: 18091296777、4009030002 转 15953
- (4) 服务邮箱: 22958288@qq.com

#### 2、服务范围

远程支持:如果您在使用过程中遇到技术操作问题,请及时联系客服,我们的 工程师可远程协助您完成操作。

定制服务:本公司支持一对一定制服务,如您的业务环境有特殊需求,请与客服联系。

付费服务:本公司可提供镜像部署、故障处理、安全运维代维等一站式托管服务,全面涵盖服务器环境配置,网站程序调试,数据库配置更改,数据库权限、

账户,系统安全加固,故障排查,系统调优,数据库优化等范围。如您有相关需 求,请咨询客服。